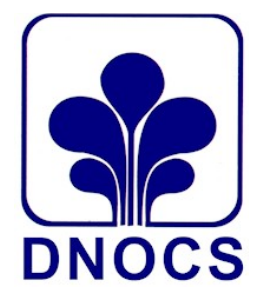

## DEPARTAMENTO NACIONAL DE OBRAS CONTRA AS SECAS DIVISÃO DE RECURSOS LOGÍSTICOS SERVIÇO DE MATERIAL E PATRIMÔNIO SEÇÃO DE MATERIAL – DRL/MP-M

## MANUAL DE OPERACIONALIZAÇÃO SISTEMA APOENA MÓDULO ESTOQUE

FORTALEZA/CE

## ENTRADA DE MATERIAIS DE CONSUMO NO ESTOQUE

<u>**1º PASSO</u>** – Para incluir materiais de almoxarifado no Sistema Apoena efetue login com SIAPE e senha na Rede DNOCS (www.dnocs.gov.br).</u>

| Bem vindo à Rede DNOCS.<br>Utilize seu SIAPE e Senha válidos para acessar o Sistema. |                        |
|--------------------------------------------------------------------------------------|------------------------|
| Acesso REDE DNOCS                                                                    |                        |
| SIAPE:                                                                               | Clique no Link abaixo. |
| ENTRAR                                                                               |                        |
|                                                                                      |                        |

<u>2° PASSO</u> – Após o login na REDE DNOCS, clique em **ESTOQUE** e em seguida em **ENTRADAS** (Opção 2) como mostram as figuras abaixo.

| MENU      | APOENA. Vs:2016 [User=1000282]     |                                           |
|-----------|------------------------------------|-------------------------------------------|
|           |                                    |                                           |
| ·/        | Rede DNOCS                         |                                           |
|           | ICCUT PHOTOS                       |                                           |
|           |                                    |                                           |
| FINALIZAR | Trocar Senha   Conectados   Agenda | Comunicação Interna (CI)   Diário   Solid |
|           |                                    |                                           |
|           |                                    | GRUPOS                                    |
|           |                                    |                                           |
|           | Administração                      | Aqüicultura                               |
|           | Cadastros                          | Compras                                   |
|           | Conviver                           | Documentação                              |
|           | Estoque                            | Financeiro                                |
|           | GED                                | Geomática                                 |
|           | Irrigação                          | Meio Ambiente                             |
|           | Patrimônio                         | Pesquisas                                 |
|           | Protocolo                          | Público                                   |
|           | Relatórios Gerenciais              | Secretaria                                |
|           | Telefonia                          | Temp                                      |
|           |                                    |                                           |

|                       | GRUPOS        |
|-----------------------|---------------|
| Administração         | Aqüicultura   |
| Cadastros             | Compras       |
| Conviver              | Documentação  |
| Estoque               | Financeiro    |
| GED                   | Geomática     |
| Irrigação             | Meio Ambiente |
| Patrimônio            | Pesquisas     |
| Protocolo             | Público       |
| Relatórios Gerenciais | Secretaria    |
| Telefonia             | Тетр          |
|                       | Grupo Estoq   |
|                       | 1- Requisiçõ  |
|                       | 2- Entrada:   |
|                       | 3- Saidas     |

<u>**3° PASSO**</u> – Selecione o Almoxarifado em que o material será incluído. Em seguida, selecione a forma de entrada. Para incluir materiais no estoque do almoxarifado escolha a opção AQUISIÇÃO PARA ESTOQUE – 203 na caixa "Operação de Entrada". Em seguida, clique no ponto de interrogação [?] ao lado. Outros campos deverão aparecer na tela.

| Incluido                | Alterado                                            |                                                        |                                                 | Excluido |               |
|-------------------------|-----------------------------------------------------|--------------------------------------------------------|-------------------------------------------------|----------|---------------|
| Registro                | Almoxarifado<br>4001 - ADMINISTRACAO CENTRAL V      |                                                        | Operação de Entrada<br>AQUISIÇÃO PARA ESTOQUE - | 203 7 ?  |               |
| Siape<br>1000282        | Lotação<br>SERVIÇO DE MATERIAL E PATRIMÔNIO         |                                                        |                                                 |          |               |
| Parâmetro para Consulta | 1                                                   | Escolher Material INFORME PARÂMETRO PARA A DESCRIÇÃO D | O MATERIAL V ?                                  |          |               |
|                         |                                                     | ENTRADAS ( AQUISIÇÃO PARA ESTO                         | QUE )                                           |          |               |
| Material ?              | Descrição                                           |                                                        |                                                 |          |               |
| Empenho                 | Fonte de Recurso<br>0100000000 - RECURSOS ORÇAMENTÁ | ÁRIOS V                                                | Quantidade                                      | Valor    | Total Empenho |
| CNPJ Fornecedor         |                                                     | Fornecedor                                             |                                                 |          |               |

<u>4º PASSO</u> – Agora é necessário preencher os campos abaixo. Primeiro digite o código do material a ser incluído e clique no ponto de interrogação [?] ao lado do campo "Material". O nome do material deverá aparecer no campo Descrição.

| ENTRADAS ( AQUISIÇÃO PARA ESTOQUE ) |                                                     |            |            |       |               |  |  |
|-------------------------------------|-----------------------------------------------------|------------|------------|-------|---------------|--|--|
| Material ?                          | Descrição                                           |            |            |       |               |  |  |
| Empenho                             | Fonte de Recurso<br>0100000000 - RECURSOS ORÇAMENTÁ | RIOS       | Quantidade | Valor | Total Empenho |  |  |
| CNPJ Fornecedor                     |                                                     | Fornecedor |            |       |               |  |  |

<u>5° PASSO</u> – Em seguida, observe a nota de empenho do material que está sendo incluído. Primeiro deve-se verificar o ano do empenho, que se encontra na parte superior do documento, como no exemplo (2015). Se o empenho for do mesmo ano da data de inclusão, a "Fonte de Recursos" será a modalidade **"RECURSOS ORÇAMENTÁRIOS"**. Se o empenho for de anos anteriores, a 'Fonte de Recursos' será a modalidade **"RESTOS A PAGAR"**.

| SÍAFI - SIS                                          | SERVICO PUBLICO FEDERAL<br>TEMA INTEGRADO DE'ADMINISTRACAO FINANCEIRA DO GO                                                                                                    | VERNO FEDERAL                                                       |
|------------------------------------------------------|----------------------------------------------------------------------------------------------------|---------------------------------------------------------------------|
| EXEMP                                                | NOTA DE EM <sup>®</sup> PEN <sup>®</sup> HO.<br>NÚMERO DE ÉMPENHO                                                                                                    | PAGINA: 1                                                           |
| ÉMISSAO<br>EMITENTE<br>CNPJ<br>ENDERECO<br>MUNICIPIO | : 14Jan15 NUMERO: 2015NE800040 ESPECIE: EMPENHO<br>: 193002/11203 - DEPARTAMENTO NACIONAL DE OBRAS<br>: 00043711/0001-43 FONE: 085.3391.5212<br>: AV. DUQUE DE CAXIAS, 1700 - EDIFICIO ARROJADO<br>: 1389 - FORTALEZA UF: | DE DESPESA<br>CONT.AS SECAS<br>LISBOA - CENTRO<br>CE CEP: 60035-111 |
| CREDOR<br>ENDERECO<br>MUNICIPIO                      | : 03452072/0001-68 - DIGITAL DISTRIBUIDORA COMER<br>: SPLM CONJUNTO 07 LOTE 1 SN NUCLEO BANDEIRANTE<br>: 9701 - BRASILIA )<br>                                                                                            | CIO E SERVICOS EI<br>DF CEP: 72310-108                              |

<u>6° PASSO</u> – **Se a nota de empenho for do corrente ano**, no campo 'Fonte de Recursos' selecione a modalidade **"RECURSOS ORÇAMENTÁRIOS"**. No campo **"EMPENHO"** digite "1000 + dois últimos dígitos do número de empenho". Exemplo: Se o número da nota de empenho for 2015NE800040, o número a ser digitado no campo 'Empenho' é : 100040.

| MENU   Form                | Entradas. Vs:2 | 2014 [User=1                                 | 000282]                                                       |                                             |                |                    |
|----------------------------|----------------|----------------------------------------------|---------------------------------------------------------------|---------------------------------------------|----------------|--------------------|
| re                         | gistro         |                                              |                                                               | incluir                                     |                |                    |
| Incluido                   |                | Alterado                                     |                                                               |                                             |                |                    |
| Registro                   |                | Almoxarifac<br>4001 - A                      | lo<br>DMINISTRACAC                                            | CENTRAL V                                   | ]              |                    |
| Siape<br>1000282           |                | Lotação<br>SERVIÇO                           | DE MATERIAL E PA                                              | ATRIMÔNIO                                   |                |                    |
| Parâmetro para Consulta    | >              |                                              |                                                               |                                             |                | /aterial<br>∕IE PA |
| Material ?                 |                | Descrição                                    |                                                               |                                             |                |                    |
| Empenho<br>CNPJ Fornecedor |                | Fonte de Re<br>0100000<br>0100000<br>0115000 | ecurso<br>1000 - RECURSO<br>1000 - RECURSO<br>1000 - PIN/PROT | DS ORÇAMENT<br>DS ORÇAMENT<br>TERRA         | ÁRIOS<br>ÁRIOS | -                  |
| Empenho                    |                | 0210000<br>0250000<br>0281000                | 0000 - RESTOS /<br>0000 - RECURSO<br>0000 - CONVÊNI           | A PAGAR (EXE<br>DS PRÓPRIOS<br>O DNOCS - PR |                | recedo             |

**Caso a nota de empenho seja de ano anterior**, selecione a opção '**RESTOS A PAGAR**' no campo 'Fonte de Recurso'. Nesse caso, o campo "**Empenho**" deverá ser preenchido com "2100 + dois últimos dígitos do número de empenho". Exemplo: Se o número da nota de empenho for 2015NE800040, o número a ser digitado no campo 'Empenho' é : 210040.

| Material ?      | Descrição                               |
|-----------------|-----------------------------------------|
| Empenho         | Fonte de Recurso                        |
|                 | 0100000000 - RECURSOS ORÇAMENTÁRIOS 🔻   |
|                 | 0100000000 - RECURSOS ORÇAMENTÁRIOS     |
| CNPJ Fornecedor | 0115000000 - PIN/PROTERRA               |
|                 | 0210000000 - RESTOS A PAGAR (EXERC.ANT) |
|                 | 0250000000 - RECURSOS PRÓPRIOS          |
|                 | 0281000000 - CONVÊNIO DNOCS - PRONI     |
| Empenno         | Tome recurso                            |

<u>7° PASSO</u> – Em seguida, é necessário incluir a quantidade total do produto que está sendo incluído no campo **"QUANTIDADE"**. No campo **"VALOR"**, digite o **valor total** do material em questão. Exemplo: Se estão sendo adicionados ao estoque 50 canetas ao preço de 1 real cada uma, o que deve ser digitado no campo **"VALOR"** é "50,00 ". <u>Nunca coloque o valor unitário!</u>

|                                                                  |                                                 |                          | Excluido |               |  |  |
|------------------------------------------------------------------|-------------------------------------------------|--------------------------|----------|---------------|--|--|
| O CENTRAL ▼  ODeração de Entrada QUISIÇÃO PARA ESTOQUE - 203 ▼ ? |                                                 |                          |          |               |  |  |
| PATRIMÔNIO                                                       |                                                 |                          |          |               |  |  |
|                                                                  | Escolher Material<br>INFORME PARÂMETRO PARA A D | ESCRIÇÃO DO MATERIAL 🔻 🤉 |          |               |  |  |
|                                                                  | ENTRADAS ( AQUISIÇ                              | ÃO PARA ESTOQUE )        |          |               |  |  |
|                                                                  |                                                 |                          |          |               |  |  |
| SOS ORÇAMENT                                                     | ÁRIOS ▼                                         | Quantidade               | Valor    | Total Empenho |  |  |
|                                                                  | Fornecedor                                      |                          |          |               |  |  |

<u>8° PASSO</u> – Depois de adicionados quantidade e valor, digite o CNPJ da empresa fornecedora do material. O número de CNPJ consta na nota de empenho, como no exemplo abaixo. O campo "TOTAL DO EMPENHO" **não** deve ser preenchido!

| síafi - Sist                                                                                         | SERVICO PUBLICO FEDERAL<br>EMA INTEGRADO DE ADMINISTRAÇÃO FINANCEIRA DO GOVERNO FEDERAL                                                                                                    |
|----------------------------------------------------------------------------------------------------|----------------------------------------------------------------------------------------------------|
| EXEMPI                                                                                               | NOTA DE EMPENO<br>NÚMERO DE EMPENHO                                                                                                    |
| ÉMISSAO :<br>EMITENTE :<br>CNPJ :<br>ENDERECO :<br>MUNICIPIO :                                       | 14Jan15 NUMERO: 2015NE800040 ESPECIE: EMPENHO DE DESPESA<br>193002/11203 - DEPARTAMENTO NACIONAL DE OBRAS CONT.AS SECAS<br>00043711/0001-43 FONE: 085.3391.5212<br>AV. DUQUE DE CAXIAS, 1700 - EDIFICIO ARROJADO LISBOA - CENTRO<br>1389 - FORTALEZA UF: CE CEP: 60035-111<br>ONPJ DA EMPRESA FORNECEDORA |
| CREDOR :<br>ENDERECO :<br>MUNICIPIO :<br>TAXA CAMBIO:<br>OBSERVACAO /<br>DESPESA COM<br>PARA ADM. CE | 03452072/0001-68 - DIGITAL DISTRIBUIDORA COMERCIO E SERVICOS EI<br>SPLM CONJUNTO 07 LOTE 1 SN NUCLEO BANDEIRANTE<br>9701 - BRASILIA UF: DF CEP: 72310-108<br>FINALIDADE<br>AQUISICAO DE MATERIAL DE EXPEDIENTE E OUTROS MATERIAIS DE CONSUMO<br>NTRAL DO DNOCS. PROC ORIGEM: 2014PR00017                  |

<u>9° PASSO</u> – Depois de todos os campos preenchidos, é importante conferir todos os dados pois não será possível deletar uma entrada de materiais incluída. Se tudo estiver correto, basta clicar em Incluir, no menu superior. O sistema deverá mostrar uma mensagem informando que o material foi devidamente adicionado ao almoxarifado selecionado.

| MENU   Form I                                          | Entradas. Vs:2014 | [User=1796203]              |                                      |                                          |                           |          | 24 Feb 2016 11:27:57 |
|--------------------------------------------------------|-------------------|-----------------------------|--------------------------------------|------------------------------------------|---------------------------|----------|----------------------|
| registro                                               |                   | incluir                     |                                      | alterar                                  | consultar                 |          | imprimir             |
| Incluido                                               |                   | Alterado                    |                                      |                                          |                           | Excluido |                      |
| Registro Almoxarifado<br>4001 - ADI ISTRACAO CENTRAL 💌 |                   |                             | •                                    | Operação de Entrada<br>AQUISIÇÃO PARA ES | TOQUE - 20                | 03 💌 ?   |                      |
| Siape<br>1796203                                       |                   | Lotação<br>SERVIÇO DE TERIA | L E PATRIMÔNIO                       |                                          |                           |          |                      |
| Parâmetro para Consulta                                |                   |                             |                                      | Escolher Material                        | A A DESCRIÇÃO DO MATERIAL | • ?      |                      |
|                                                        |                   |                             | ENTR                                 | ADAS ( AQUISIÇÃO PARA ESTOQUE            | )                         |          |                      |
| Material ?                                             |                   | Descrição                   |                                      |                                          |                           |          |                      |
| Empenho                                                |                   | Fonte de Recurso            | Fonte de Recurso Quantidade Valor    |                                          |                           |          | Total Empenho        |
|                                                        |                   | 010000000 - REC             | 010000000 - RECURSOS ORÇAMENTÁRIOS 🔽 |                                          |                           |          |                      |
| CNPJ Fornecedor ?                                      |                   |                             |                                      | Fornecedor                               |                           |          |                      |

## Resumo!

| MENU   Form             | Entradas. Vs:2014 [Use | r=1796203]                                     |                                               |                                                 | 24 Feb 2016 11:27:57 |
|-------------------------|------------------------|------------------------------------------------|-----------------------------------------------|-------------------------------------------------|----------------------|
| registro                |                        | incluir 12                                     | alterar                                       | consultar                                       | imprimir             |
| Incluido                |                        | Alterado                                       |                                               | Excluido                                        | )                    |
| Registro                |                        | Almoxarifado 1<br>4001 - ADMINISTRACAO CENT    | RAL 💌                                         | Operação de Entrada 2<br>AQUISIÇÃO PARA ESTOQUE | - 203 ▼ ?            |
| Siape<br>1796203        |                        | Lotação<br>SERVIÇO DE MATERIAL E PATRIMÔN      | 10                                            | · · ·                                           |                      |
| Parâmetro para Consulta | >                      | 1                                              | Escolher Material<br>INFORME PARÂMETRO PARA / | A DESCRIÇÃO DO MATERIAL 💌 🕐                     | J                    |
|                         |                        |                                                | ENTRADAS ( AQUISIÇÃO PARA ESTOQUE )           |                                                 |                      |
| Material 4 5            |                        | Descrição 6                                    |                                               | 9 1                                             | 10                   |
| Empenho 8               |                        | Fonte de Recurso 7<br>0100000000 - RECURSOS OR | CAMENTÁRIOS -                                 | Quantidade Valor                                | Total Empenho        |
| CNPJ Fornecedor 11      | ?                      | ·                                              | Fornecedor                                    |                                                 |                      |

- 1 Escolher o almoxarifado de destino.
- 2 Selecionar a operação de entrada.
- 3 Clicar na interrogação para abrir a tela de entrada.
- 4 Colocar o código do material que está entrando no estoque de almoxarifado.
- 5 Clicar na interrogação (?).
- 6 Após clicar na interrogação, o nome do material deverá aparecer automaticamente no campo descrição.
- 7 Selecionar a fonte de recursos.
- 8 Preencher o campo empenho conforme explicado neste manual.
- 9 Preencher o campo "quantidade".
- 10 Preencher o campo "valor".
- 11- Preencher o campo "CNPJ Fornecedor".
- 12 Clicar em incluir após a verificação das informações digitadas.

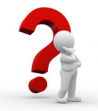

Em caso de dúvidas entrar em contato com a Seção de Material da Administração Central do DNOCS pelo telefone (85) 3391 5216